# วิธีการตรวจสอบและทำความสะอาคหัวพิมพ์ เครื่องพิมพ์รุ่น m L800 สำหรับ m Mac~OS

## <u>เมื่องานพิมพ์มีความผิดปกติ</u>

เมื่อมีสีของงานพิมพ์ขาดหายไป หรือมีเส้นขาวเกิดบนผลงานพิมพ์ ควรทดสอบระบบการทำงานของหัวพิมพ์

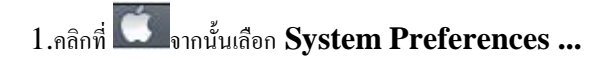

| 03             | Finder                              | File         | Edit | View |
|----------------|-------------------------------------|--------------|------|------|
| Al<br>Sc<br>Al | bout This<br>oftware Up<br>pp Store | Mac<br>odate |      |      |
| S              | stem Pref                           | erence       | es   |      |
| D              | ock                                 |              |      | •    |
| Lo             | ocation                             |              |      | •    |
| Re             | ecent Item                          | ıs           |      | ►    |
| Fo             | orce Quit I                         | Finder       | 70   | 80   |
| SI             | eep                                 |              |      |      |
| Re             | estart                              |              |      |      |
| Sł             | ut Down.                            |              |      |      |
| Lo             | og Out ad                           | min          | 0    | жQ   |

2.คลิก Print and Scan (สำหรับ Mac 10.7)... ( หรือเลือก Print and Fax สำหรับ Mac 10.6)

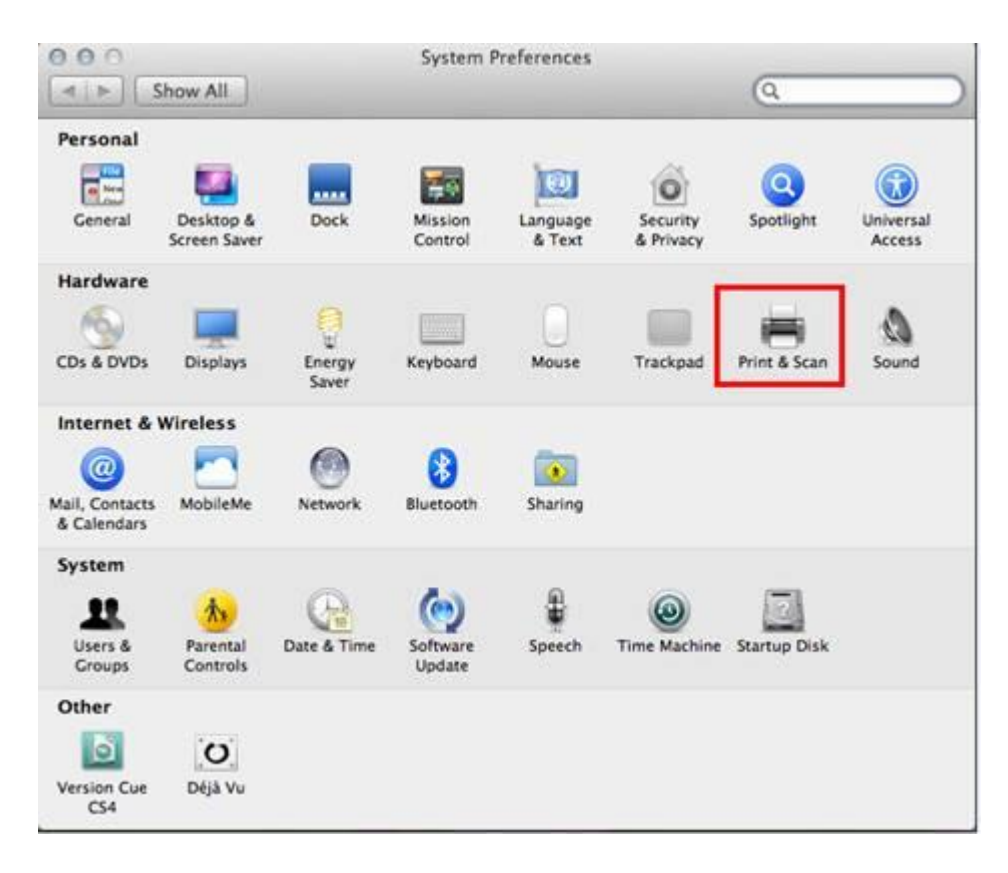

# 3. ดับเบิ้ลคลิกที่เครื่องพิมพ์

| Printers<br>EPSON L800 ดับเบิ้ลร                                         | ลลิก        | EPSON L800                                                           |                  |     |
|--------------------------------------------------------------------------|-------------|----------------------------------------------------------------------|------------------|-----|
| EPSON WP-4011 Series     Idle     EPSON WP-4011 Seri     Idle, Last Used |             | Open Print Que<br>Options & Supp                                     | lies             |     |
|                                                                          | 1           | ocation: admin's Computer<br>Kind: EPSON L800 Series<br>Status: Idle |                  |     |
| + -                                                                      | Share Share | this printer on the network                                          | Sharing Preferen | ces |
| Defau                                                                    | It printer: | Last Printer Used                                                    | :                |     |
|                                                                          |             |                                                                      |                  |     |

# 4.จะปรากฎหน้าต่างดังรูป คลิกที่ Printer Setup

| Belete Hold Job Info | Pause Printer Supply Leve | EPSON L800 |           |  |
|----------------------|---------------------------|------------|-----------|--|
| <b>\$</b>            | rinter Ready              |            |           |  |
| Status               | Name                      | Sent       | Completed |  |
|                      |                           |            |           |  |
|                      |                           |            |           |  |
|                      |                           |            |           |  |

# 5.คลิก Utility จากนั้นคลิก Open Printer Utility

| 000                  | EPSON L800                               |
|----------------------|------------------------------------------|
| Delete Hold Job Info | Ause Printer Supply Levels Printer Setup |
|                      | General Driver Supply Levels Utility     |
| 0                    | Open Printer Utility Print Test Page     |
| Stat                 | Clean Print Heads                        |
|                      |                                          |
|                      |                                          |
|                      |                                          |
|                      |                                          |
|                      | Cancel OK                                |
|                      | 10.2                                     |

## 6.คลิก Nozzle Check

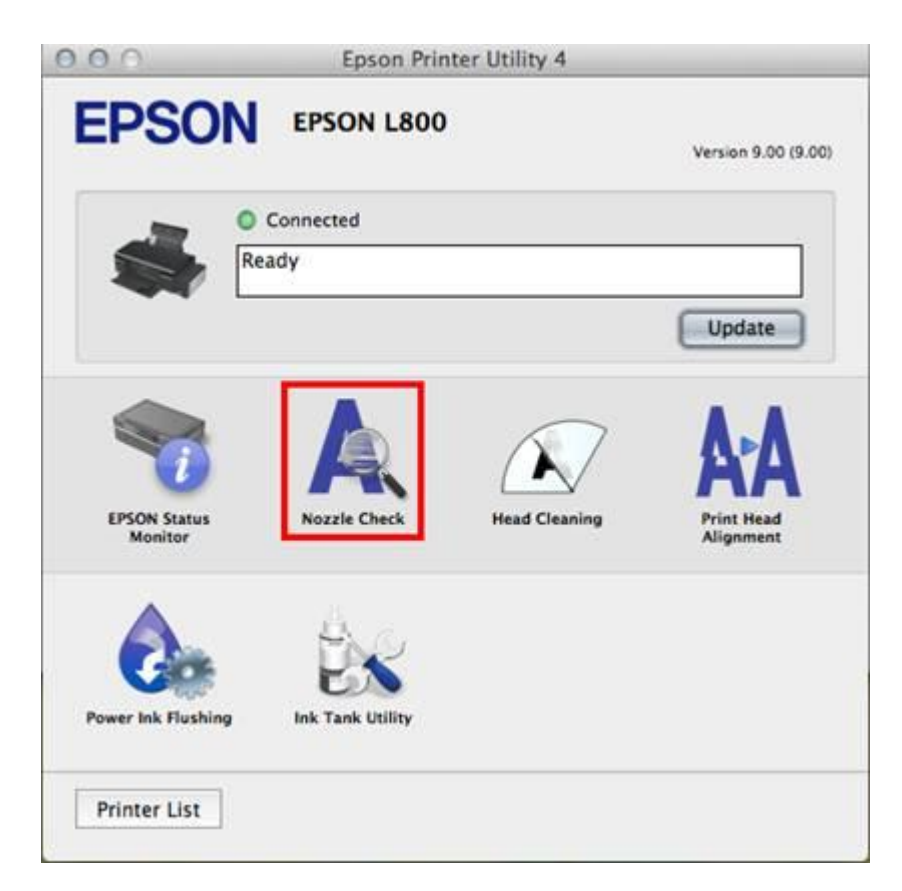

# 7.คลิก **Print**

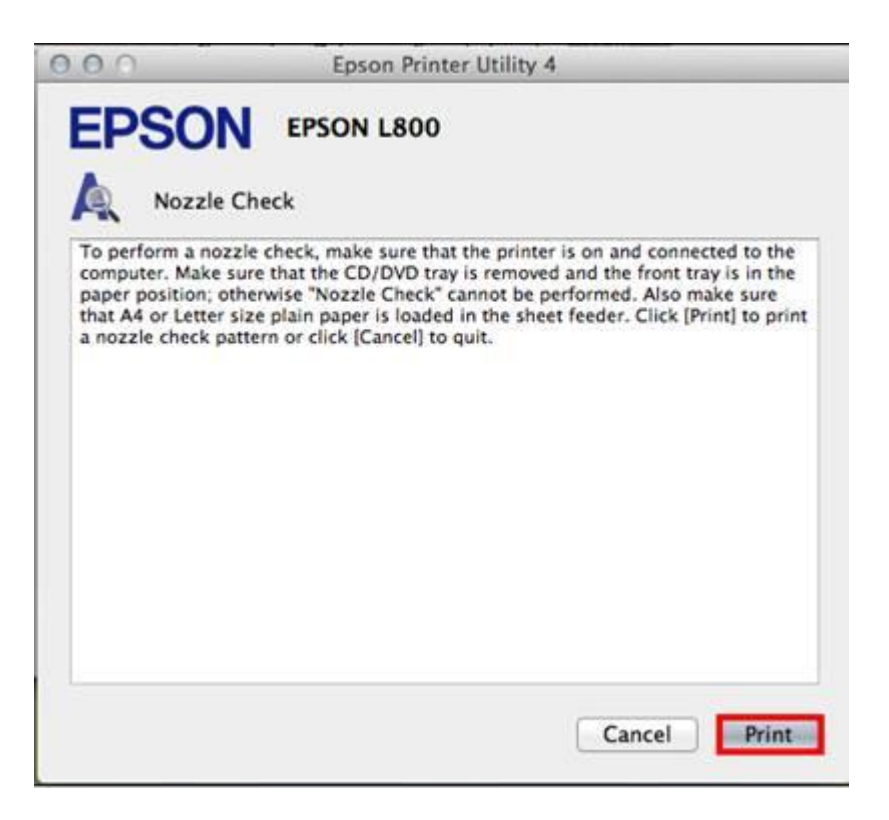

#### 8.จะแสดงหน้าต่างกำลังพิมพ์แบบทดสอบ

| 000                                                                                              | Epson Printer Utility 4                                                                                                    |
|--------------------------------------------------------------------------------------------------|----------------------------------------------------------------------------------------------------|
| EP:                                                                                              | Processing                                                                                                    |
| To perform a noz<br>computer. Make<br>paper position; o<br>that A4 or Letter<br>a nozzle check p | zzle check, make sure that the printer is on and connected to the<br>sure that the CD/DVD tray is removed and the front tray is in the<br>therwise "Nozzle Check" cannot be performed. Also make sure<br>size plain paper is loaded in the sheet feeder. Click [Print] to print<br>attern or click [Cancel] to quit. |
|                                                                                                  | Cancel Print                                                                                                    |

9. การเปรียบเทียบงานพิมพ์

<u>ลักษณะที่ 1</u> คือระบบการพิมพ์ปกติ ให้เลือกปุ่ม **Finish** 

<u>ลักษณะที่ 2</u> คือระบบการพิมพ์ผิดปกติ ให้เถือกปุ่ม **Clean** เพื่อทำขั้นตอนต่อไป

| 00                                         | Epson Printer Utility 4                                                                               |
|--------------------------------------------|----------------------------------------------------------------------------------------------------|
| EPSON                                      | EPSON L800                                                                                            |
| Nozzle C                                   | heck                                                                                                  |
| 1                                          |                                                                                                    |
| 0                                          |                                                                                                    |
|                                            |                                                                                                    |
| Upper: Good<br>Lower: Cleaning needed      | d                                                                                                    |
| Compare the printe<br>has broken lines, cl | d pattern with the sample above. If the nozzle check pattern<br>lick [Clean]. Click [Finish] to quit. |
| Clean                                      | Finish                                                                                                |

10.ตรวจสอบที่เครื่องพิมพ์ด้องหมุนตัวล็อคไปที่รูปขณะที่พิมพ์ 🖨 จากนั้นคลิก Start

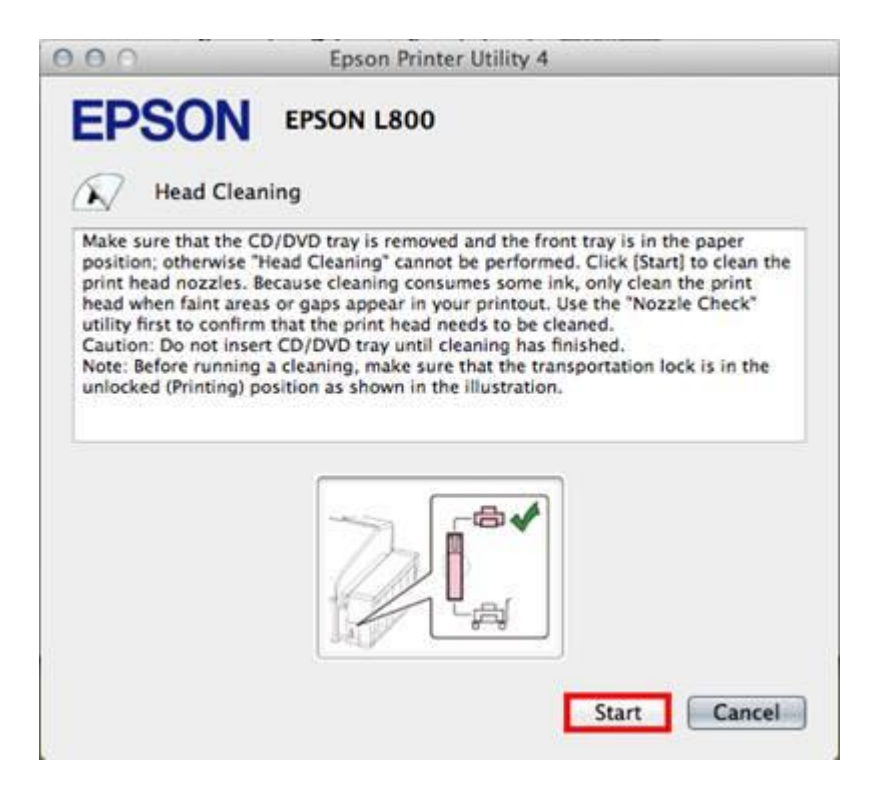

# 11.จะปรากฎหน้าต่างกำลังทำความสะอาคหัวพิมพ์

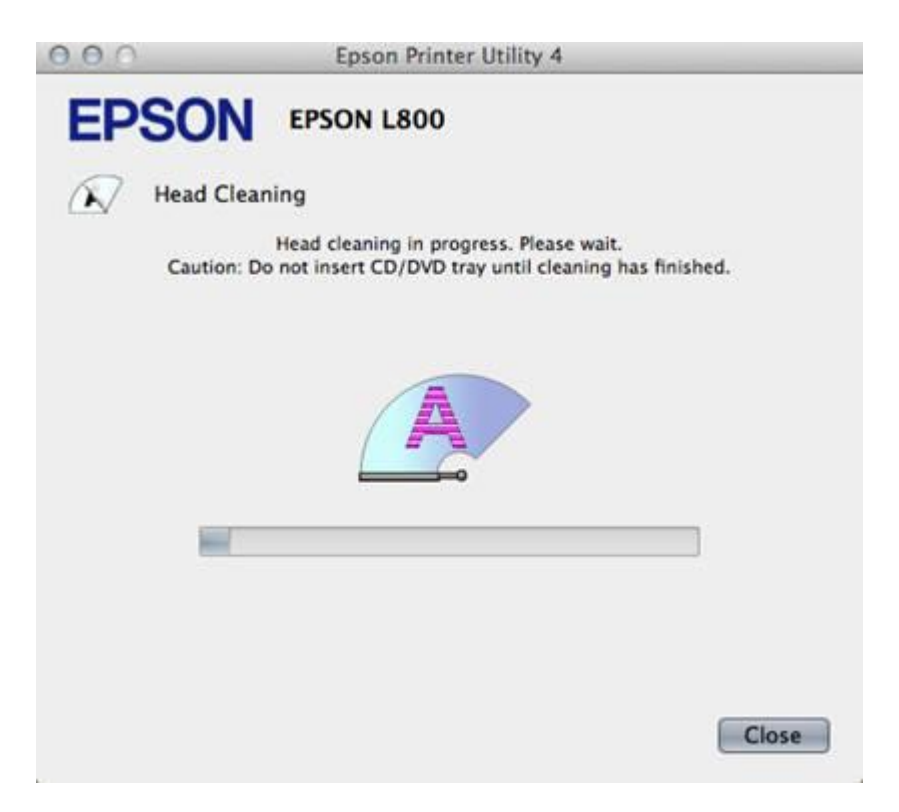

12.คลิก Print Nozzle Check Pattern เพื่อพิมพ์แบบทคสอบ จากนั้นทำตามขั้นตอนตามข้อ10 ถึง ข้อ12

| 000                                 | Epson Printer Utility 4                                                        |    |
|-------------------------------------|--------------------------------------------------------------------------------|----|
| EPSO                                | EPSON L800                                                                     |    |
| Head C                              | eaning                                                                         |    |
| The cleaning cyc<br>Nozzle Check Pa | e is finished. To verify that the cleaning was effective, click [Pri<br>tern]. | nt |
|                                     |                                                                                |    |
|                                     |                                                                                |    |
|                                     |                                                                                |    |
|                                     |                                                                                |    |
|                                     |                                                                                |    |
| Print Nozzle                        | Check Pattern Finis                                                            | h  |

#### หมายเหตุ :

- การทำความสะอาดหัวพิมพ์จะใช้น้ำหมึกจากทุกตลับ ดังนั้นควรทำความสะอาดหัวพิมพ์ เมื่อคุณภาพการพิมพ์ลดลงเท่านั้น

- ถ้าคุณภาพการพิมพ์ยังไม่ดีขึ้น หลังจากการทำความสะอาด 2 รอบ ให้ปัดเครื่องพิมพ์เป็นเวลาอย่างน้อย 5-10 นาที

จากนั้นทำความสะอาดหัวพิมพ์อีกครั้งถ้าคุณภาพงานพิมพ์ยังไม่ดีขึ้นให้ทำ <u>"Power Ink Flushing"</u> หรือ<u>"ทำความสะอาดแบบขั้นสูง"</u> แต่วิธีการดังกล่าว ไม่ ควรเกิน2ครั้ง หากเกิน 2 ครั้ง อาจทำให้แผ่นซับหมึกเต็มให้ติดต่อสูนย์บริการเอปสันทั่วประเทศไทย

\*\*วิธีการ Power Ink Flushing

1.คลิก Power Ink Flushing

| 000                     | Epson Prin         | ter Utility 4 |                                |
|-------------------------|--------------------|---------------|--------------------------------|
| EPSO                    | EPSON L800         |               | Version 9.00 (9.00)            |
| *                       | Connected<br>Ready |               |                                |
|                         | 2                  |               | Update                         |
| EPSON Status<br>Monitor | Nozzle Check       | Head Cleaning | AAA<br>Print Head<br>Alignment |
| Power Ink Flushing      | Ink Tank Utility   |               |                                |
| Printer List            |                    |               |                                |

### 2.คลิก **Next**

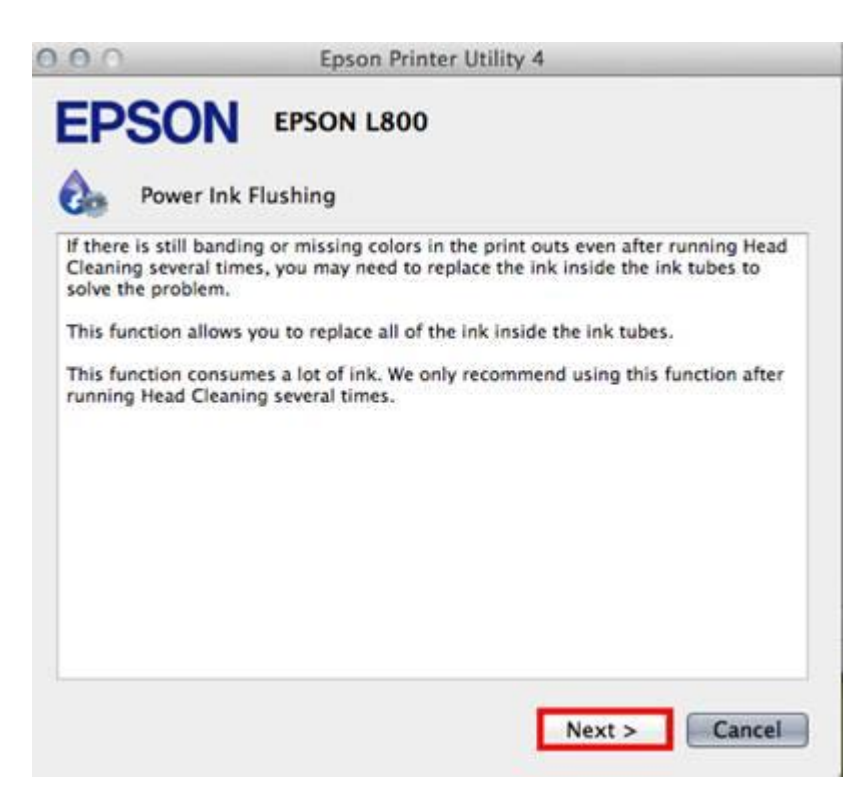

# 3.ตรวจสอบที่เครื่องพิมพ์ต้องหมุนตัวลีอคไปที่รูปขณะที่พิมพ์ 📼 จากนั้นคลิก Next

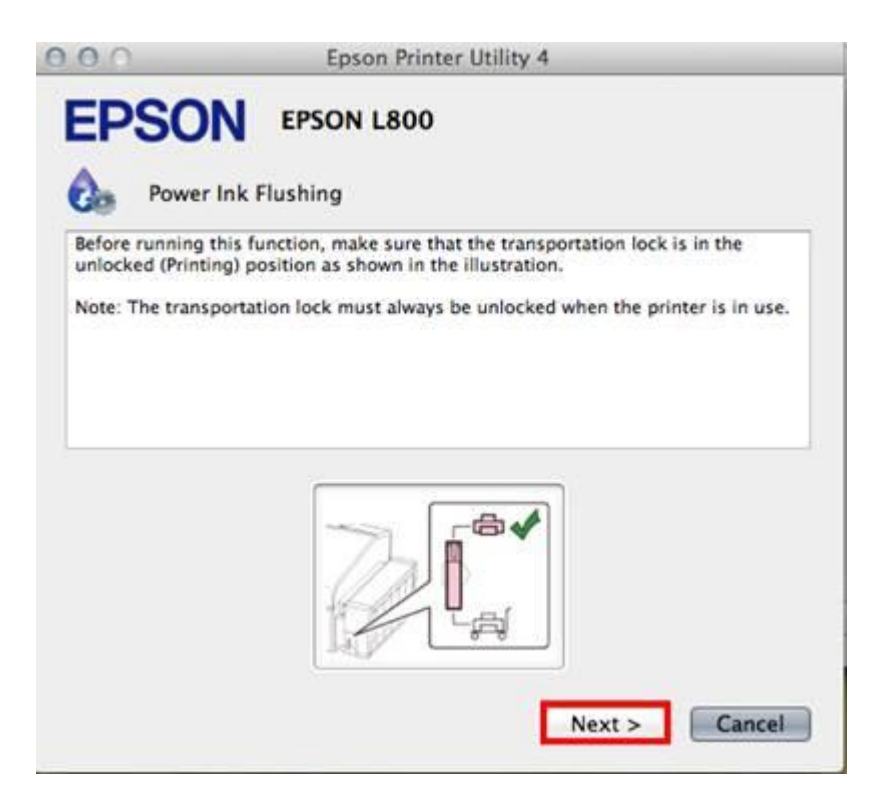

#### 4.คลิก **start**

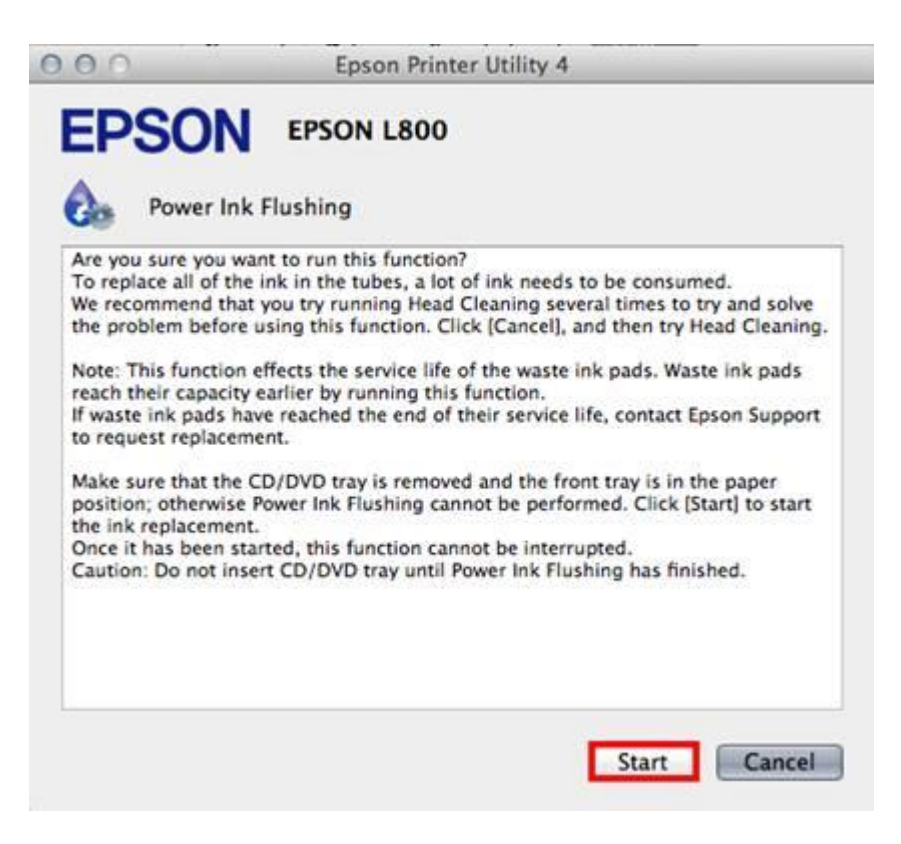

# 5.จะปรากฏหน้าต่างกำลังทำความสะอาดหัวพิมพ์

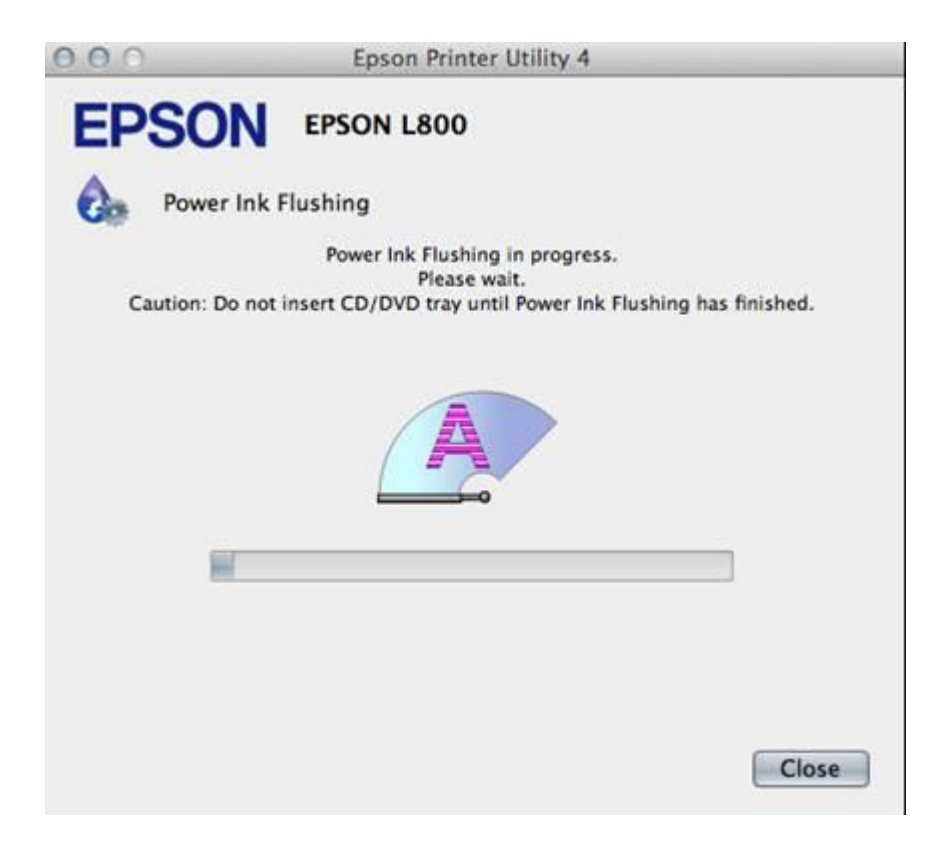

6.กลิก Print Nozzle Check Pattern เพื่อพิมพ์แบบทดสอบ

| 000                                  | Epson Printer Utility 4                                            |                |
|--------------------------------------|--------------------------------------------------------------------|----------------|
| EPSO                                 | EPSON L800                                                         |                |
| Power                                | Ink Flushing                                                       |                |
| Power Ink Flushi<br>To check that in | ng is complete.<br>k flushing was effective, click [Print Nozzle C | heck Pattern]. |
|                                      |                                                                    |                |
| Print Nozzle                         | Check Pattern                                                      | Finish         |

\*\* ถ้าคุณภาพงานพิมพ์ยังไม่ดีขึ้นให้ปีคพักเครื่องทิ้งไว้ประมาณ 10 นาที หากยังไม่ดีขึ้นแนะนำติดค่อสูนย์บริการเอปสันทั่วประเทส